認定プラクティショナー向け ー LinkedIn(リンクトイン)利用ポリシー

## LinkedIn で Leadership Circle(リーダーシップサークル)との関係性(「職歴」)表示について

本ポリシーは、LinkedIn 上でリーダーシップサークルとの関係を正確に表現するためのガイドラインを提供し、雇用関係に関する混乱を避けることで明確性を確保します。

**ポリシー**:LinkedIn でリーダーシップサークルとの関係を明らかにする場合、コーチはその資格とリーダーシップサークルとの関係を正確に表すことが求められます。

- 認定資格は「資格」欄に記載する(「職歴」欄には記載しない)。
- 業務委託の場合(例:LC Delivery Associate)は、「職歴」欄に記載し、関係を正確に反映するよう 担当職務タイトルを付けること。

リーダーシップサークル認定資格ステータスの掲載:リーダーシップサークル認定資格の取得者は、LinkedIn プロフィールに記載する LinkedIn プロフィールに資格を記載することを推奨し、「資格」欄に記載するのが最適です。

- 1. LinkedIn アカウント(<u>www.LinkedIn.com</u>)にログ インし、プロフィールに移動します。
- 2. 「プロフィールを編集」ボタンをクリックします(お名 前の下):
  - a) ポップアップメニューが表示されます。「おす すめ」をクリックし、「資格を追加」をクリックし ます。
  - b) メニューが表示され、以下を記入します。
  - c) 資格の名前(例:Leadership Circle Profile [LCP] Certification/LCP 資格認定コース)
  - d) 発行団体: Leadership Circle を記入/選択
  - e) 発行日:認定証の日付を入力してください。
    - 以下の項目は空欄のまましてください。
      - 有効期限
      - 認定番号
      - 認定の URL
      - スキル

3. 「保存」をクリックすると、資格欄に認定資格が表示されます。

## 概要

本ポリシーに従うことで、認定プラクティショナーの職歴や資格を正確に表現し、リーダーシップサークルとの雇用 関係についての混乱を避けることができます。皆さまのご協力のほどよろしくお願いいたします。

© Leadership Circle® | All Rights Reserved リーダーシップサークル

| 7030M                    |                   |            |        |                 |            |
|--------------------------|-------------------|------------|--------|-----------------|------------|
| 名前*                      |                   |            |        |                 |            |
| 例: Microsoft Certified N | etwork Associat   | e Security |        |                 |            |
| 発行団体*                    |                   |            |        |                 |            |
| 例: マイクロソフト               |                   |            |        |                 |            |
| 発行日                      |                   |            |        |                 |            |
| 月                        |                   | ▼ 年        |        |                 |            |
| 認定番号                     |                   |            |        |                 |            |
|                          |                   |            |        |                 |            |
| 認定のURL                   |                   |            |        |                 |            |
|                          |                   |            |        |                 |            |
| スキル                      |                   |            |        |                 |            |
| このライセンスまたは資格に            | こ少なくとも1つの<br>2ます。 | Dスキルを      | 関連付けてく | 、ださい。こ <b>さ</b> | 5らのスキルは、[. |

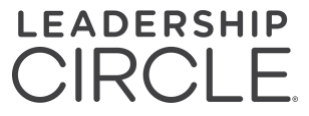